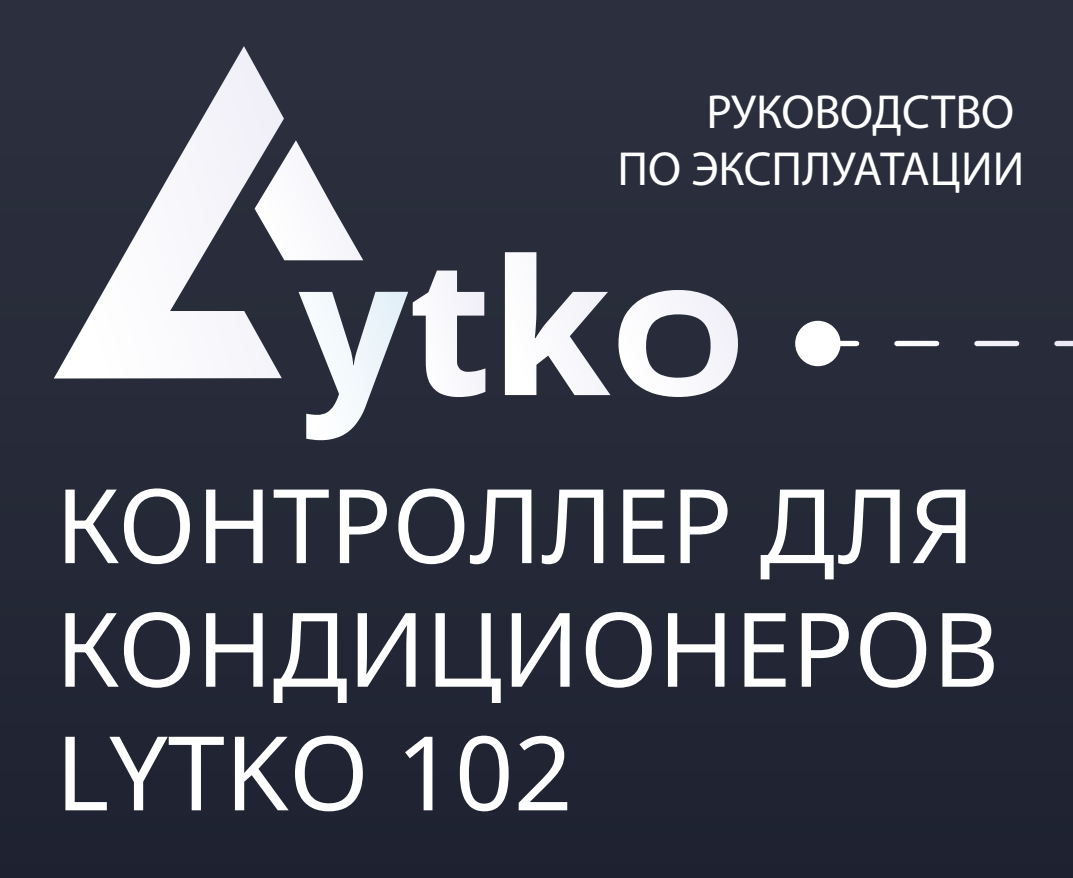

# СОДЕРЖАНИЕ

| 1 | Описание продукта1-3               |
|---|------------------------------------|
| • | Внешний вид                        |
| • | Комплектация                       |
|   | Поддерживаемые заводы-изготовители |
|   | Возможности контроллера            |
| • | Интеграции                         |
| • | Доступные языки                    |
| • | Постоянная поддержка               |
|   |                                    |
| 2 | Монтаж4-6                          |
| • | Вскрытие панели кондиционера       |
| • | Подключение                        |
| 4 | Навигация по веб-интерфейсу8-10    |
| • | Главная страница                   |
| • | Настройки                          |
| • | Обновление                         |
| 5 |                                    |
|   | Подключение к системам умного дома |
|   | яндекс.Алиса                       |
| 6 | Техническое обслуживание14         |
| • | Обновление                         |
| • | Поддержка                          |
| • | Технические характеристики         |
|   |                                    |
|   |                                    |

# 1. Внешний вид

Контроллер Lytko 102 позволяет интегрировать кондиционер в популярные системы умного дома, такие как Яндекс.Алиса или Apple HomeKit или добавить в MQTT. При заказе можно увидеть конфигурации контроллера. Конфигурации распределены по заводам и типам разъемов. Контроллер представляет собой «флешку» небольших размеров, которая поместится в любой кондиционер поддерживаемой марки.

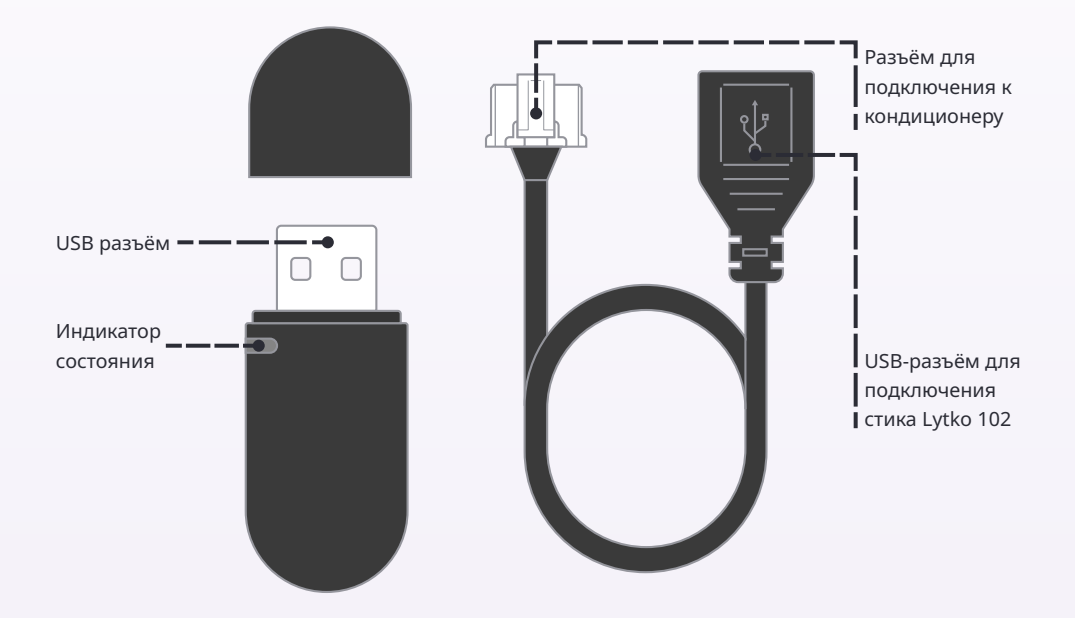

Рис.1. Внешний вид контроллера и провода-переходника

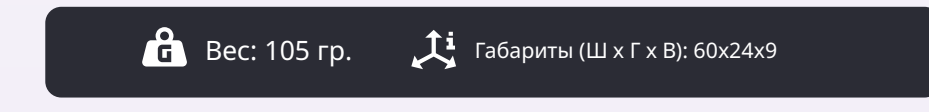

# 2. Комплектация

- Контроллер Lytko 102 1 шт
- Провод-переходник для кондиционера 1 шт

# 3. Поддерживаемые заводы-изготовители

- Haier Многие бренды кондиционеров производят свои
- Midea устройства на указанных слева заводах-изготовите-
- Mitsubishi лях. Информацию том, на каком заводе изготовлен
- Daikin ваш, вы можете узнать на сервисной наклейке на Hisense внутреннем блоке кондиционера, рядом с серийным • Aux
- номером и названием модели. Если возникли трудности, обратитесь в нашу группу • Gree • TCL телеграм t.me/LytkoG.

# 4. Возможности контроллера

# Подключение через Wi-Fi 🛜

Контроллер позволяет управлять теплым полом через подключение к системам умного дома, которое реализуется через Wi-Fi.

### Сохранение данных при выключении 🗔

Стик запоминает настройки, например, выставленную температуру, режим, скорость потока и т.п.

# Интеграции 🕁

Доступные на данный момент интеграции это популярные системы умного дома и протоколы, такие как:

 Яндекс Алиса — система, которая позволяет автоматизировать быт.
 С её помощью можно голосом управлять домашней техникой, задавать расписание и сценарии её работы.

• Apple HomeKit - это программная платформа Apple, которая позволяет пользователям управлять умными аксессуарами в доме как через приложение Дом, так и через голосовой помощник Siri.

• MQTT — это способ поддержания связи между машинами в сетях

с ограниченной пропускной способностью или непредсказуемой связью.

# Доступные языки 🛇

Доступным языком является русский, в дальнейшем может появиться и поддержка других языков.

### Постоянная поддержка 🔿

Постоянная актуализация прошивок, основанная на улучшении системы, а также на просьбах пользователей.

Telegram: @Lytko\_shop Группа: @LytkoG

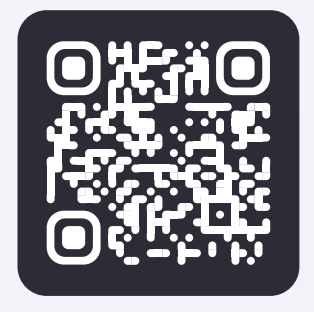

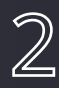

# Предупреждения перед установкой

Внимание! Не допускается установка устройства:

- Вне помещений/на улице.
- В местах, где температура или влажность выходит за пределы рабочих показателей.
- В местах, предполагающих попадание жидкости внутрь корпуса.
- В агрессивных средах, вызывающих коррозию.
- В пожароопасных помещениях.

# Перед установкой

- Внимательно прочтите инструкцию, невыполнение требований может привести к повреждению изделия или возникновению опасных ситуаций.
- Проверьте что данный продукт подходит для вашего кондиционера.

• Перед установкой отключите электопитание кондиционера.

# Рабочие показатели устройства

| 🖇 Температура:       | 0 - 80°C |
|----------------------|----------|
| 😔 Влажность воздуха: | до 80%   |
| 🕒 Срок эксплуатации: | 5 лет    |

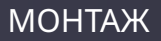

Монтаж

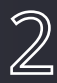

# Вскрытие лицевой панели кондиционера

1) Аккуратно откройте крышку внутреннего блока и найдите USB-разъём для Wi-Fi стика. Подключите Lytko 102.

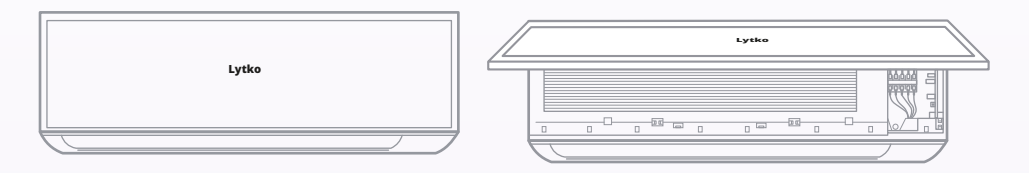

2) Если USB разъёма нет, осмотрите управляющую плату. На ней находится разъём для контроллера, который подписан в соответствии с заводом-изготовителем кондиционера. Сводный список представлен ниже:

- Haier CN34/CN35/USB
- Midea CN3/USB
- Mitsubishi CN105/USB
- Daikin S21/S401
- Hisense провод SM 2.54
- Aux USB 12B
- Gree не маркирован\*
- TCL не маркирован\*

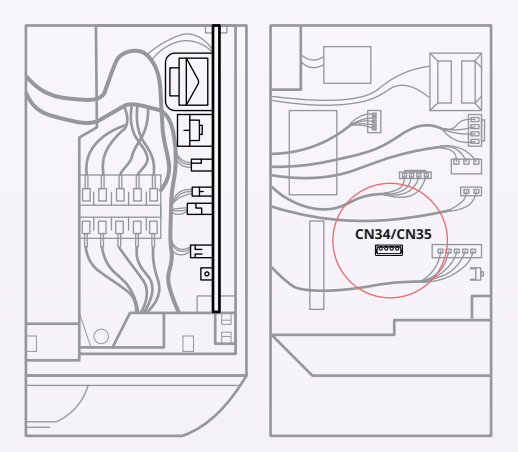

\*у данных кондиционеров есть модуль Wi-Fi от производителя. Чтобы найти необходимый разъём, уточните, в какой разъём подключается родной модуль Wi-Fi.м

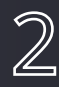

# Подключение

Если в вашем кондиционере предусмотрен USB-разъём, подключите Lytko 102 в него и переходите к этапу «Подключение к Wi-Fi».

После того, как вы нашли необходимый разъём на плате кондиционера, подключите в него провод-переходник. С другой стороны провода подключите Lytko 102 и закрепите внутри блока.

После этого закройте крышку кондиционера и подайте питание.

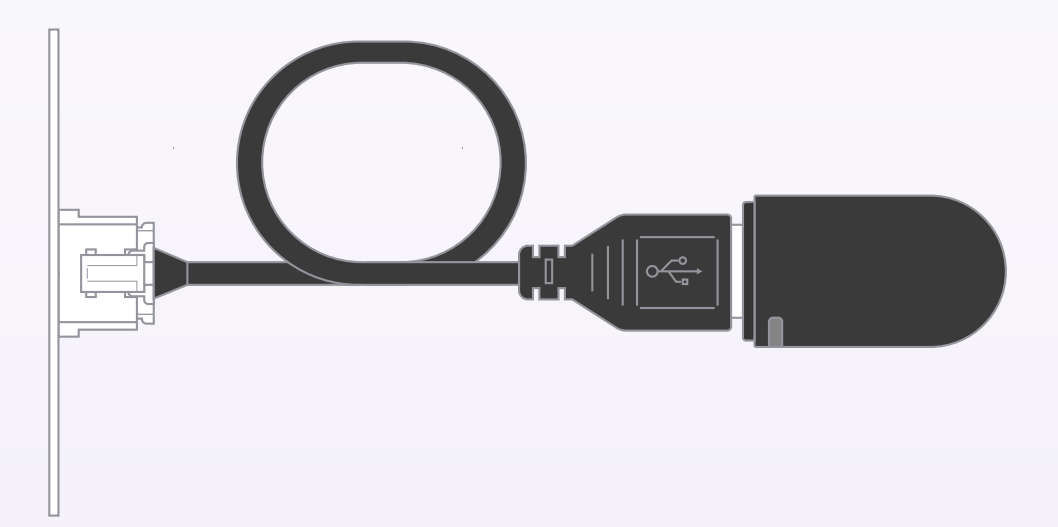

Рис. 2. Подключение стика Lytko 102 в плату кондиционера.

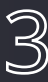

# Подключение к Wi-fi

- Через 30 секунд после подачи питания, в настройках Wi-Fi на телефоне среди доступных устройств отобразится сеть «Lytko102-XXX».
- 2. Выполните подключение к ней, введя пароль 12345678.

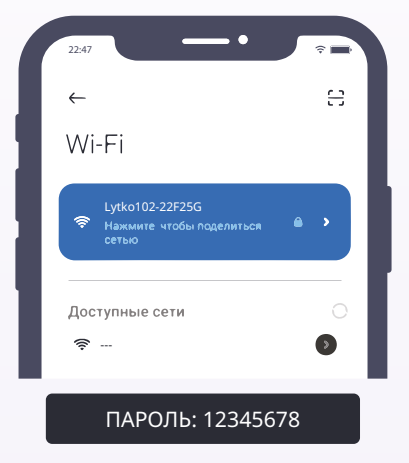

Рис.3. Подключение контроллера к Wi-Fi

Если Wi-Fi сеть не отобразилась, то, возможно, стик не смог запуститься. Попробуйте вытащить его из USB и подключить снова, не отключая питание кондиционера

 После подключения автоматически откроется окно подключения устройства к вашему Wi-Fi.

Если окно не появилось, откройте бразуер и введите IP-адрес 192.168.4.1/WiFi, чтобы открыть это окно вручную.

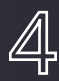

# 4. Веб-интерфейс

# Окрытие веб-интерфейса

Есть два способа открыть веб-интерфейс:

- 1. Используя MDNS:
  - А. При наличии одного устройства Lytko 102 в локальной сети lytko-102.local
  - В. Или при наличии нескольких **Lytko-102.local/lytko** чтобы открыть таблицу всех доступных устройств Lytko.
- 2. Используя IP устройства. Адрес термостата можно узнать при помощи роутера или специальных программ, например, «Angry IP Scanner».

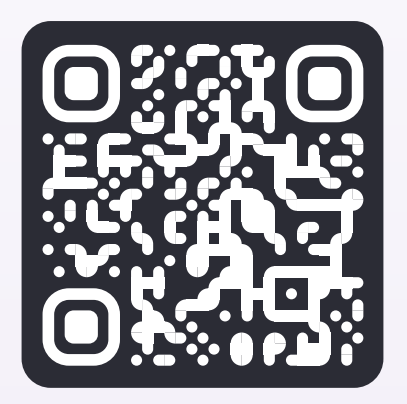

Puc. 6. lytko-102.local/lytko

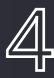

### Главный экран

На главном экране представлены основные элементы управления кондиционером.

- Управление уставкой изменение доступно перемещением циркулярного ползунка.
- **2.** Текущая температура температура датчика воздуха во внутреннем блоке.
- Режим «Нагрев». Кондиционер начнёт работать в обратном режиме, нагревая воздух до заданной температуры.
- Режим «Авто». Кондиционер будет поддерживать заданную температуру, чередую «нагрев» и «охлаждение» при необходимости.
- Режим «Охлаждение». Кондиционер начнёт работу в обычном режиме охлаждая помещение до заданной температуры.
- **6. Скорость вентилятора.** Регулирует скорость потока воздуха.
- **7. Шторки.** Включает работу шторок в автоматическом режиме.
- Сон. Особый режим охлаждения, при котором спустя час работы, кондиционер повысит заданную температуру на 1 градус и спустя ещё час повысит темературу на ещё 1 градус для обеспечения комфортного сна.

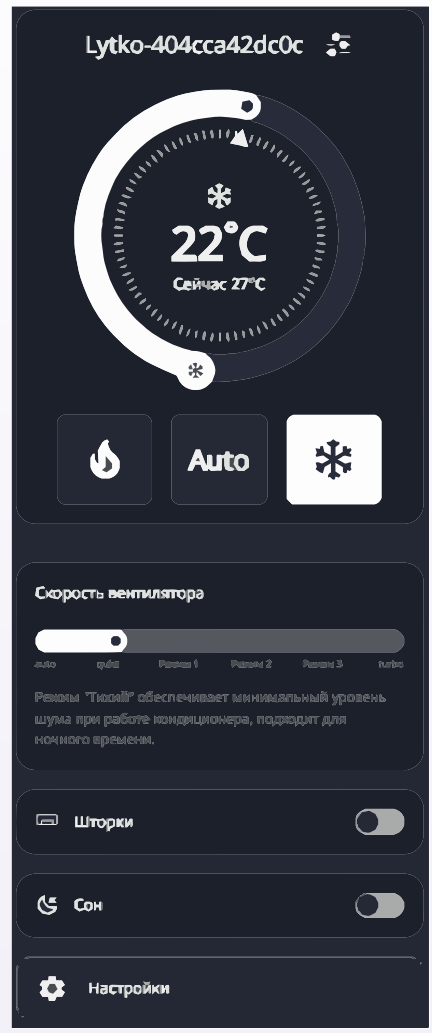

Рис. 4. Главный экран.

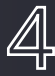

# Настройки

- MQTT позволяет подключить стик Lytko 102 к вашему MQTT-серверу.
- Алиса добавьте устройство в экосистему «Алиса - умный дом от Яндекса».
- 3. HomeKit чтобы добавить устрйоство в экосистему «Дом» от Apple.
- Бренд кондиционера перед началом работы, необходимо выбрать бренд кондиционера, чтобы стик и кондиционер наладили связь. Примечание, в каждом бренде есть два и более профиля работы. Если кондиционер не работает на одном профиле, поробуйте другой.
- Обновления когда обновление будет доступно, на этой странице будет отображаться готовность стика к его загрузке.
- Полный сброс сброс всех настроек и приведение стика к заводскому состоянию

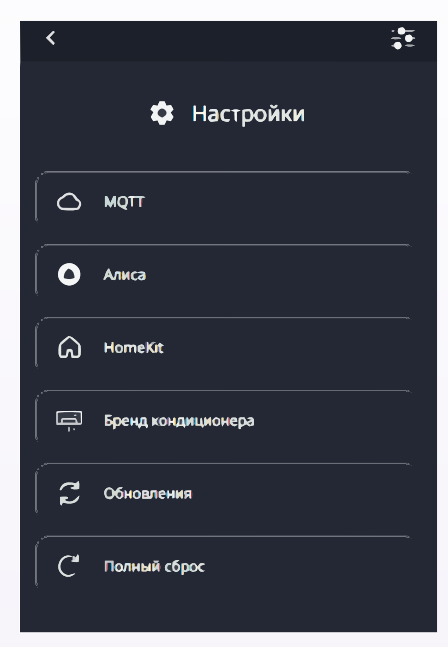

Рис. 5. Настройки.

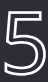

# Подключение к Яндекс.Алисе

# Авторизация устройства

- 1. Необходимо создать аккаунт на сайте Lytko.com
- 2. Далее, в веб-интерфейсе устройства авторизуйте его в облаке Lytko с помощью логина (почта при регистрации) и пароля.
- 3. После этого обновите список устройств в приложении «Умный Дом» или добавьте навык Lytko, следуя шагам на следующей странице.

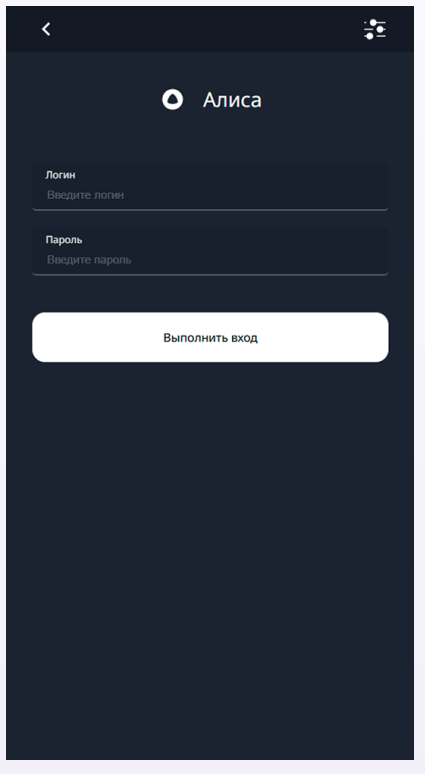

Рис.9. Вход в аккаунт Яндекс. Алиса

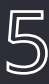

# Добавление навыка

1

- Запустите приложение «Умный Дом» от Яндекс и нажмите плюс в правом верхнем углу.
- 2. Далее выберите плитку «Устройство умного дома».
- 3. Нажмите на лупу в правом верхнем углу.

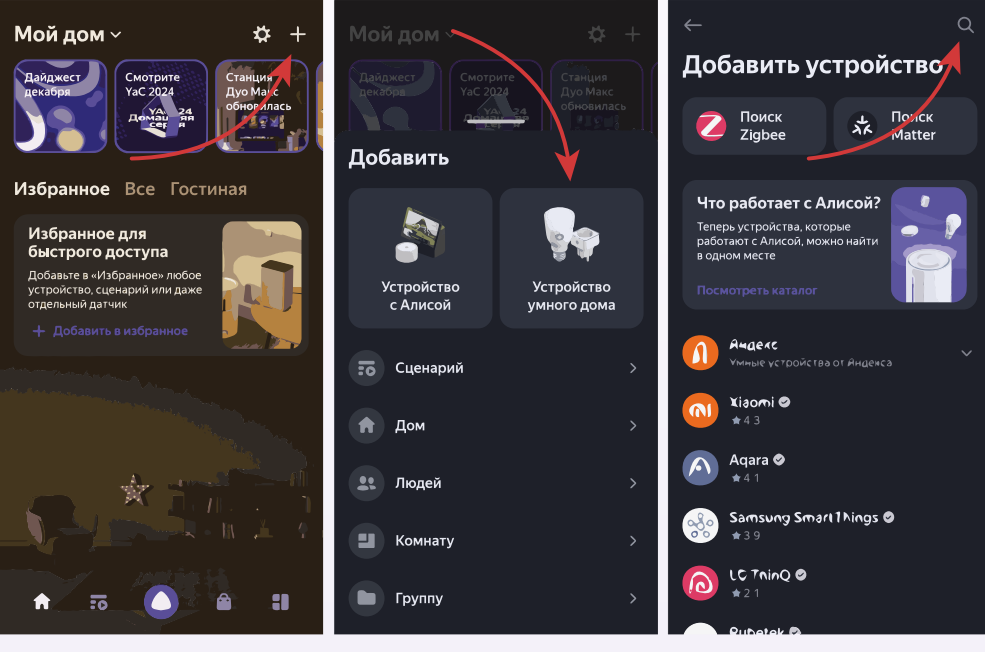

2

3

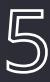

- 4. Введите в поиск Lytko, и выберите навык из списка.
- 5. Нажмите «Привязать к Яндексу»
- 6. В появившиеся поля введите адрес электронной почты и пароль, которые вы ранее указывали при регистрации на сайте Lytko.com.

| ~         | — Производитель 🕜                                                                                                    |                                                                                |
|-----------|----------------------------------------------------------------------------------------------------|--------------------------------------------------------------------------------|
| Q Lytko 👁 | <ul> <li>▲ Lytko</li> <li>Управление умными устройствами<br/>от компании Lytko</li> <li>Официальный партнер</li> </ul>                       | Lytko. Яндекс                                                                  |
|           | Подключение устройства<br>Как настроить                                                                                                    | Умный Дом                                                                      |
|           | <ol> <li>Зарегистрируйтесь на сайте "lytko com"</li> <li>Подключите устройства к сети, произведите</li> </ol>                                | Адрес электронной почты                                                        |
|           | их настройку<br>3 При настройке устройств используйте те же<br>самые данные авторизации                                                      | Пароль                                                                         |
|           | (email/password), которые были указаны на<br>сайте "lytko.com" при регистрации                                                               | Войти                                                                          |
|           | <ul> <li>Войдите в приложение "Дом с Алисой"</li> <li>В приложении "Дом с Алисой" нажмите на<br/>кнопку" +" в правом верхнем углу</li> </ul> | Для входа используйте<br>логин и пароль, которые                               |
|           | <ul> <li>Выберите "Устротство умного дома"</li> <li>Выберите "Lytko" из списка<br/>производителей</li> </ul>                                 | Вы указали на сайте <u>Lytko</u><br>Если Вы еще этого не<br>сделали, Вы можете |
|           | 8 Нажмите кнопку "Привозать к Яндексу"<br>Привязать к Яндексу                                                                                | зарегистрироваться по<br>этой ссылке - <u>Регистрация</u><br>пользователя      |
| 4         | 5                                                                                                    | Если вы забыли пароль,                                                         |

4

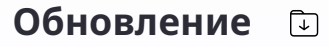

За обновлениями можно следить в телеграмм канале по ссылке

Telegram: t.me/LytkoG

# Поддержка 🗘

Если произошла проблема, обращайтесь в техническую поддержку в наш телеграмм канал, на сайте или по почте.

Telegram: t.me/lytko\_shop (@Lytko\_shop) Почта: shop@lytko.com

### Технические характеристики

Основные

- Электропитание: 5-24V DC.
- Степень защиты корпуса: IP20.
- Индикация состояния.
- Размеры ШхВхГ: 60х24х9

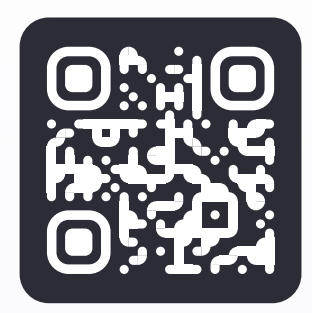

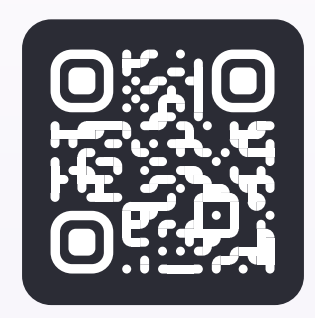

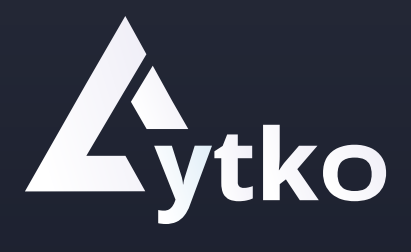